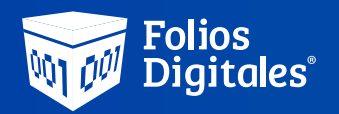

## Instalación de Certificado Sello Digital (CSD)

Estimado cliente, en esta guía podrá conocer el proceso de instalación de su CSD, además de poder identificar los archivos correctamente entre la E-firma (FIEL) y el CSD.

Para instalar el sello digital dentro del sistema Escritorio, primero se deben identificar los archivos que se necesitaran, estos previamente se tuvieron que obtener en el SAT.

El archivo que se tiene que instalar es el **Certificado de Sello Digital (CSD)** esta conformado por 2 archivos y una contraseña de clave privada.

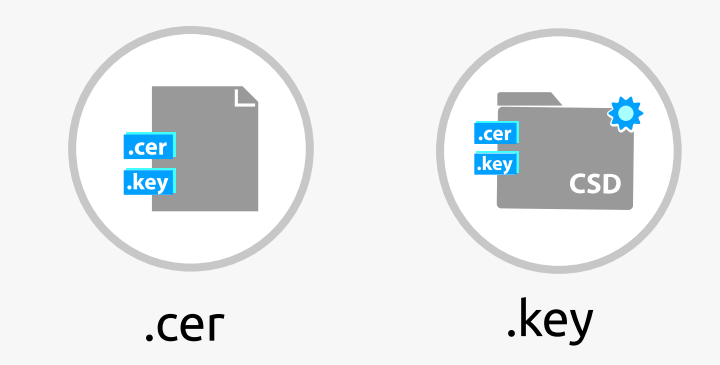

.cer

.key

CSD

Escritorio

## Lo puede reconocer porque el .key tiene las iniciales CSD y el .cer comienza con 4 ceros

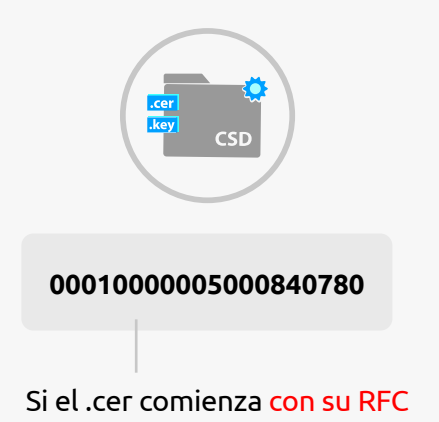

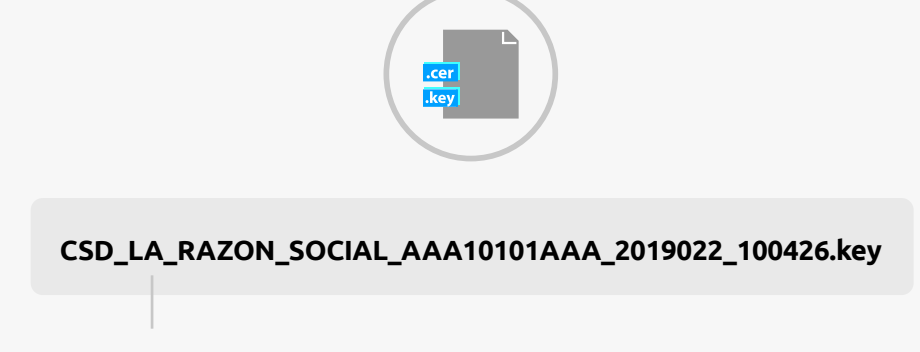

Si el .key dice Claveprivada\_FIEL

Estos archivos pertenecen a la **Firma Electronica Avanzada (FIEL o E.FIRMA)** por lo que el sistema no le permitira instalarlos arrojando un error.

Recuerde que Solo se puede instalar el CSD.

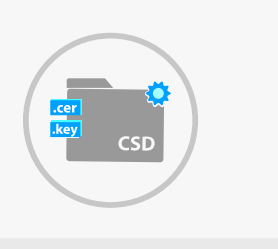

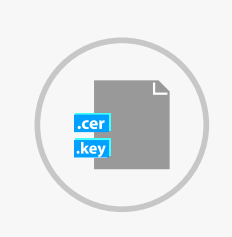

Si no cuenta con su CSD lo tiene que tramitar directo en el SAT con el programa Certifica:

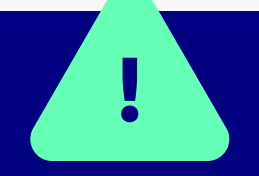

https://www.gob.mx/sat/acciones-y-programas/certificado-de-sello-digital

## Pasos para Instalar el Certificado Sello Digital

Dentro de su Sistema siga estos pasos:

1.Parte superior izquierda ubique y de click en "Editar"

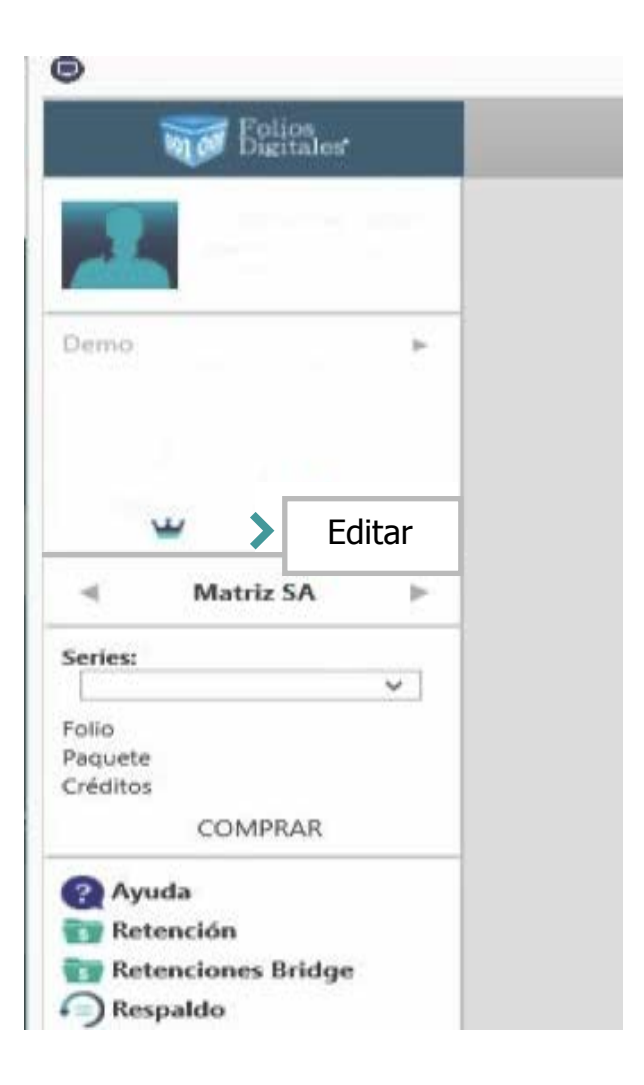

2. Del lado derecho desplegara un menú, click en Ingresa tu CSD para facturar electrónicamente

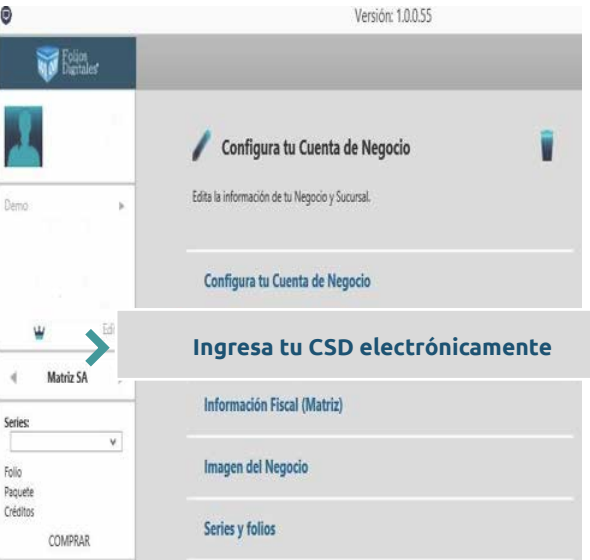

| Ayuda Retención                                                            | Sucursales              |
|----------------------------------------------------------------------------|-------------------------|
| <ul> <li>Retenciones Bridge</li> <li>Respaldo</li> <li>Reportes</li> </ul> | Administra tus Usuarios |

3.- Debajo desplegará 3 apartados, Certificado, Llave Privada y Password:

**a)** Al frente se encuentra el icono de una lupa, dará clic en la primera casilla correspondiente a su Certificado.

b) Elegirá el archivo .cer que previamente se identificó e iniciaba con 4 ceros, de clic en Abrir.

|                                                                                                 | Θ                                                                    |           | Abrir                |     |                    |                 | 2   |
|-------------------------------------------------------------------------------------------------|----------------------------------------------------------------------|-----------|----------------------|-----|--------------------|-----------------|-----|
|                                                                                                 | 🛞 🤄 🔹 🕇 🚺                                                            | Este ed   | quipo 🕨 Descargas    | ~ C | Buscar en Descarg  | as              | p   |
| 🧪 Configura tu Cuenta d                                                                         | Organizar 👻 Nue                                                      | va carpet | ta                   |     | 853                | - 🔟             |     |
| Edita la información de tu Negocio y Suc                                                        | Escritorio                                                           |           | Nombre               |     |                    |                 |     |
| Configura tu Cuenta de Neg                                                                      | DeDrive                                                              |           |                      |     |                    |                 |     |
|                                                                                                 | 🔺 🌉 Este equipo                                                      |           |                      |     |                    |                 |     |
| Ingresa tu CSD para facturar                                                                    | Descargas                                                            |           |                      |     |                    |                 |     |
| El sistema lo puedes usar para fines fiscales (<br>configurarlo con un CSD (Certificado de Selk | <ul> <li>Documentos</li> <li>Escritorio</li> <li>Imágenes</li> </ul> | Ŀ         |                      |     |                    |                 |     |
| Certificado 🗙 👂                                                                                 | Þ 🚺 Música                                                           |           |                      |     |                    |                 |     |
| Llave Privada 🗙 🔎                                                                               | 🖻 🧾 Vídeos                                                           |           |                      |     |                    |                 |     |
| Password                                                                                        | Disco local (C:)                                                     |           |                      |     |                    |                 |     |
| Limpiar Campos                                                                                  |                                                                      | × <       |                      |     |                    |                 |     |
|                                                                                                 | N                                                                    | lombre:   | 00001000000500840780 | ~   | Certificado de Sel | lo Digital (*.c | e ~ |
|                                                                                                 |                                                                      |           |                      |     | Abrir              | Cancelar        | r   |

C) Posteriormente clic en la lupa de la segunda opción Llave privada.

**d**) Elegirá el archivo .key que previamente se identificó e iniciaba con CSD\_, de clic en Abrir.

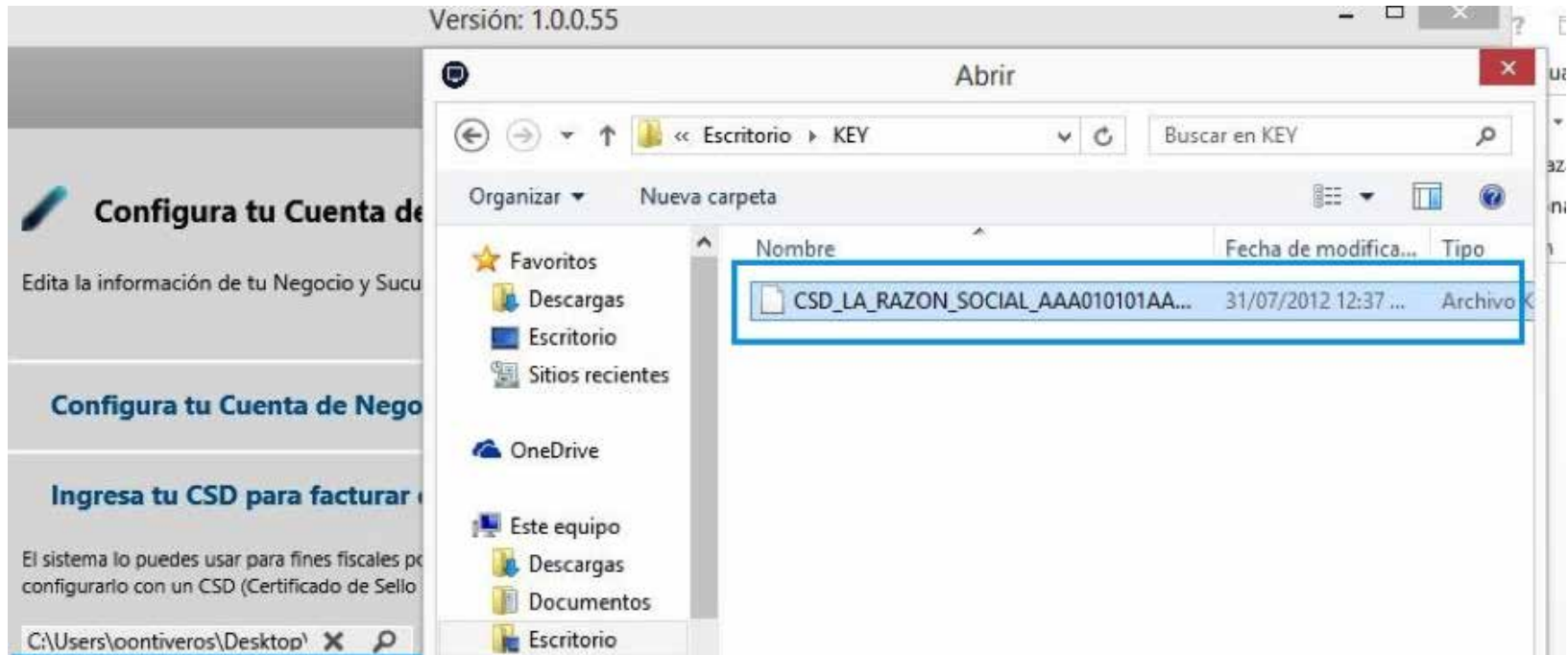

|                       | -     | 6    |        |     |      |                                |                 |          |
|-----------------------|-------|------|--------|-----|------|--------------------------------|-----------------|----------|
| Password              | ~     | 0    | Música |     |      |                                |                 |          |
| Limpiar Campos        |       | -    | Vídeos | ~   | ۲    |                                |                 |          |
|                       |       |      |        | Nom | bre: | CSD_LA_RAZON_SOCIAL_AAA01011 ¥ | Llave Privada ( | *.key) v |
|                       |       | -    |        |     |      |                                | Abrir           | Cancelar |
| Información Fiscal (N | /lati | riz) |        |     |      |                                | L               | -        |

**e)** En la última opción de Password, escriba la contraseña de clave privada que asignó cuando generaron el Certificado de Sello Digital con el aplicativo de Certifica, click en Guardar,

| Edita la información de tu Negocio y Sucurs                                                       | sal.                            |
|---------------------------------------------------------------------------------------------------|---------------------------------|
|                                                                                                   |                                 |
| Configura tu Cuenta de Negoo                                                                      | io                              |
| _                                                                                                 |                                 |
| Ingresa tu CSD para facturar                                                                      | Cfdiv33                         |
| El sistema lo puedes usar para fines fiscales pe<br>configurarlo con un CSD (Certificado de Sello | Información guardada con éxito. |
| C:\Users\oontiveros\Desktop' 🗙 🔎                                                                  |                                 |
| C:\Users\oontiveros\Desktop' 🗙 🔎                                                                  | Acentar                         |
|                                                                                                   | Aceptar                         |

Si todo fue correcto deberá arrojar el mensaje Información guardada con éxito.

## ¡Su Certificadoestá Instalado Correctamente y podrá emitir sus comprobantes!

Si presenta algún error en la instalación, puede levantar un Ticket de soporte para que sea atendido a la brevedad:

https://www.foliosdigitales.com/Portal/Presentacion/Contacto/Contacto.aspx